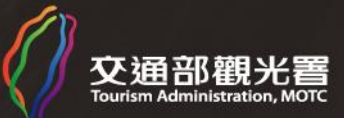

2025 第2 届

第2屆

台灣觀光金

# 台灣觀光金獎

### TAIWAN GOLDEN TOURISM AWARD

甄選攻略

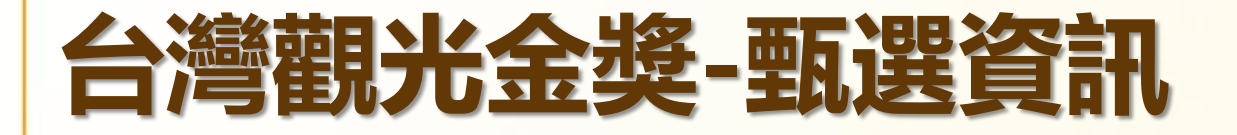

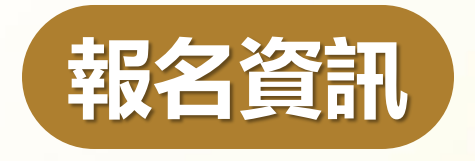

- ✓ 報名時間:即日起至10/21(一)止
- ✓ 報名方式: 線上報名
   □::::

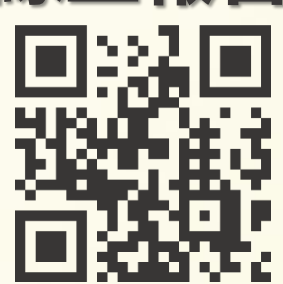

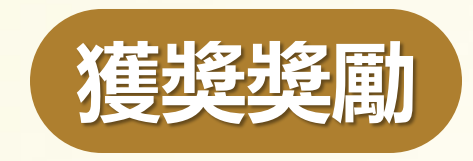

- ✓ 獎座1座
- ✓ 專屬徽章1枚
- ✓ 獎金新台幣5萬元整

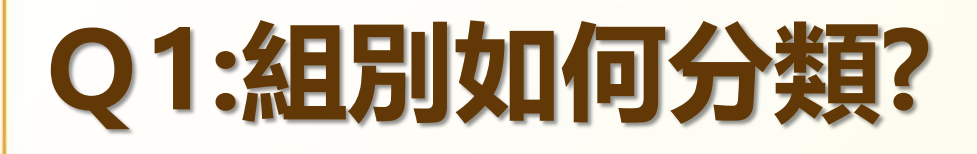

## 團體組

- 觀光產業團體
- 旅宿業 (觀光旅館、旅館)
- ・旅行業
- 觀光遊樂業
- 其他熱心觀光事業團體

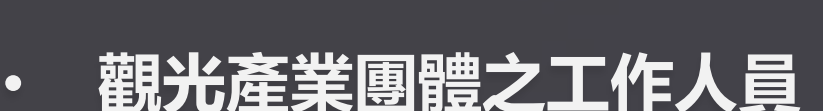

• 旅宿業 (觀光旅館、旅館、民宿經營者)

個人組

- 旅行業從業人員(綜合、甲種、乙種)
- 觀光遊樂業從業人員
- 其他熱心觀光事業團體個人

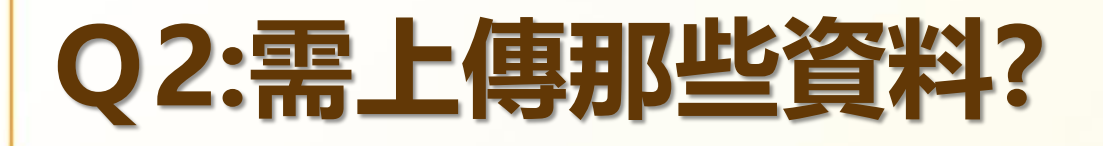

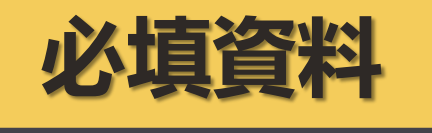

- 一、觀光優良事蹟(條列)
- 二、優良事蹟照片(至多12張)
- 三、職場照片5張
  - 解析度 300dpi
  - 最近 6個月 拍攝之職場清晰照片
  - 須清楚標示照片檔名 Ex.甄漂亮\_職場照1
- 四、工作年資證明文件

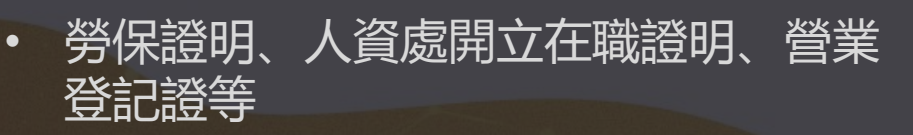

請附上此PDF檔 若為機關推薦單位請蓋公司章 個人推薦需附上推薦人親自簽名

自我介紹影片

提供Youtube連結或雲端下載連結

以3分鐘為限, MP4格式

推薦函

必附資料

非強制

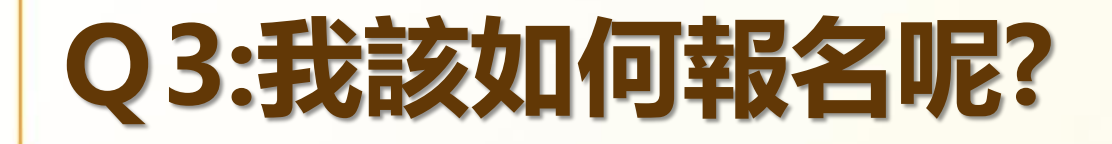

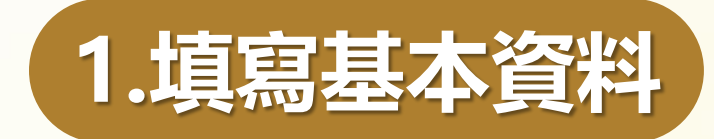

## 獲取報名序號、登入代碼

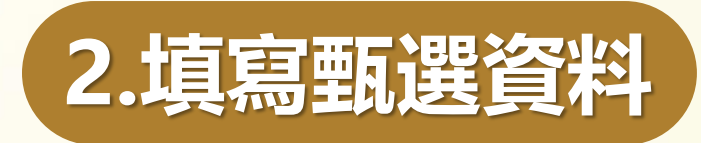

## 填寫優良觀光事跡、事跡照片、職場照片\*5

3.上傳附件資料

## 上傳工作年資資料、推薦函、自我介紹影片

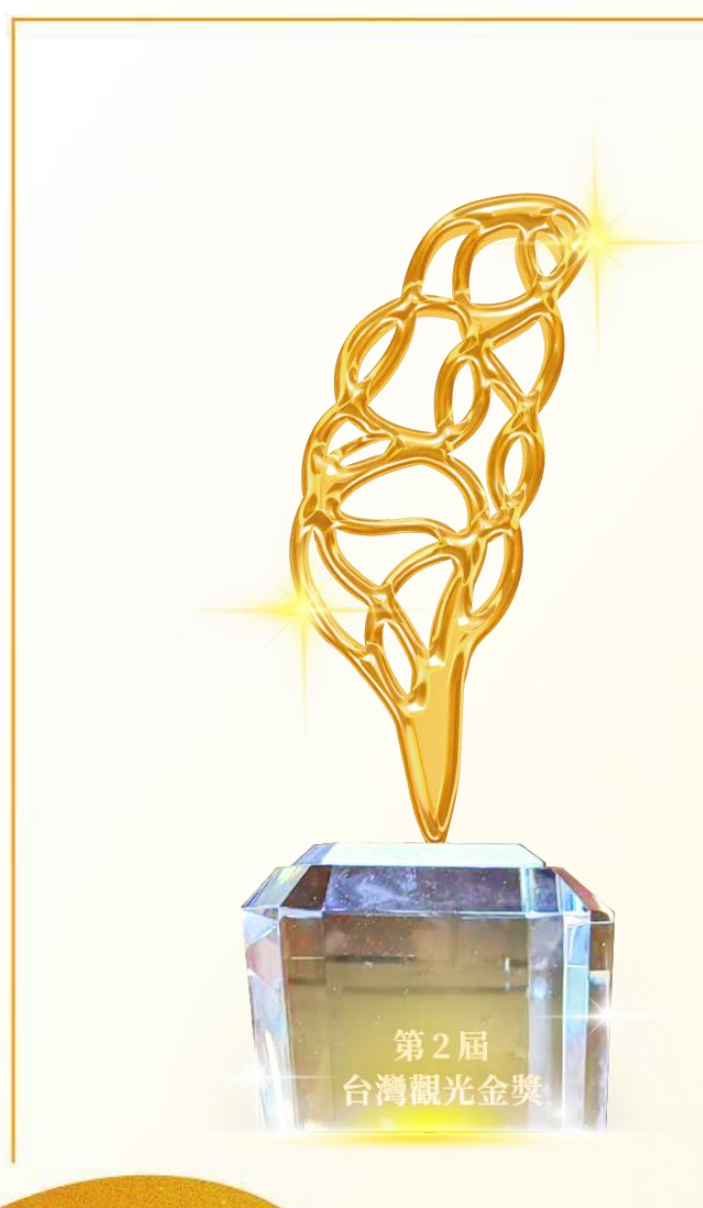

## 報名網站

## 操作說明

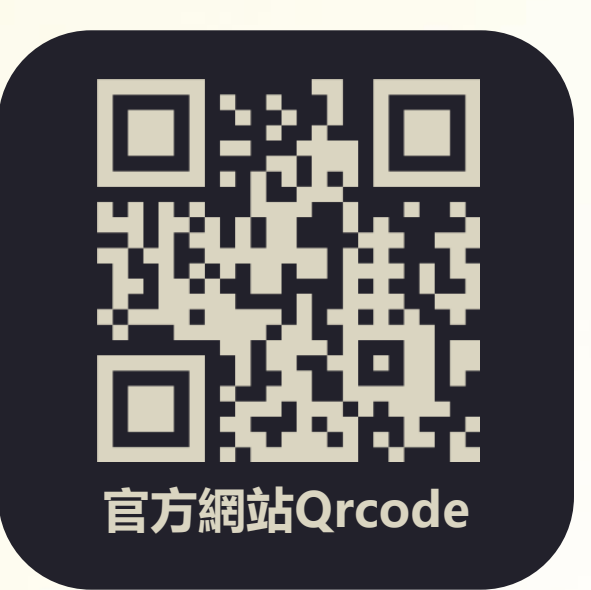

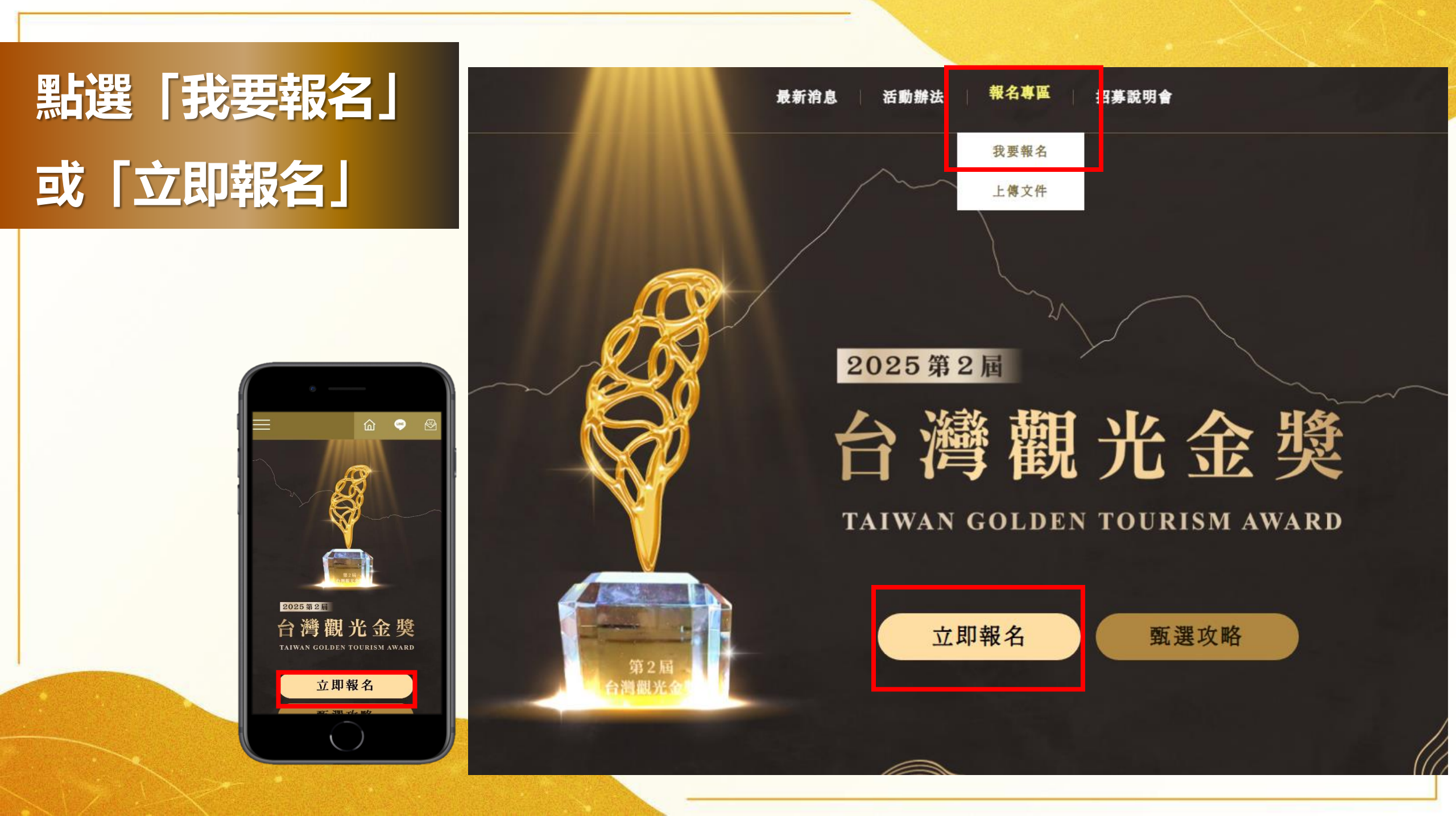

## 1-1. 選擇團體或個人 若選擇團體,請確認統編 並填寫基本資料

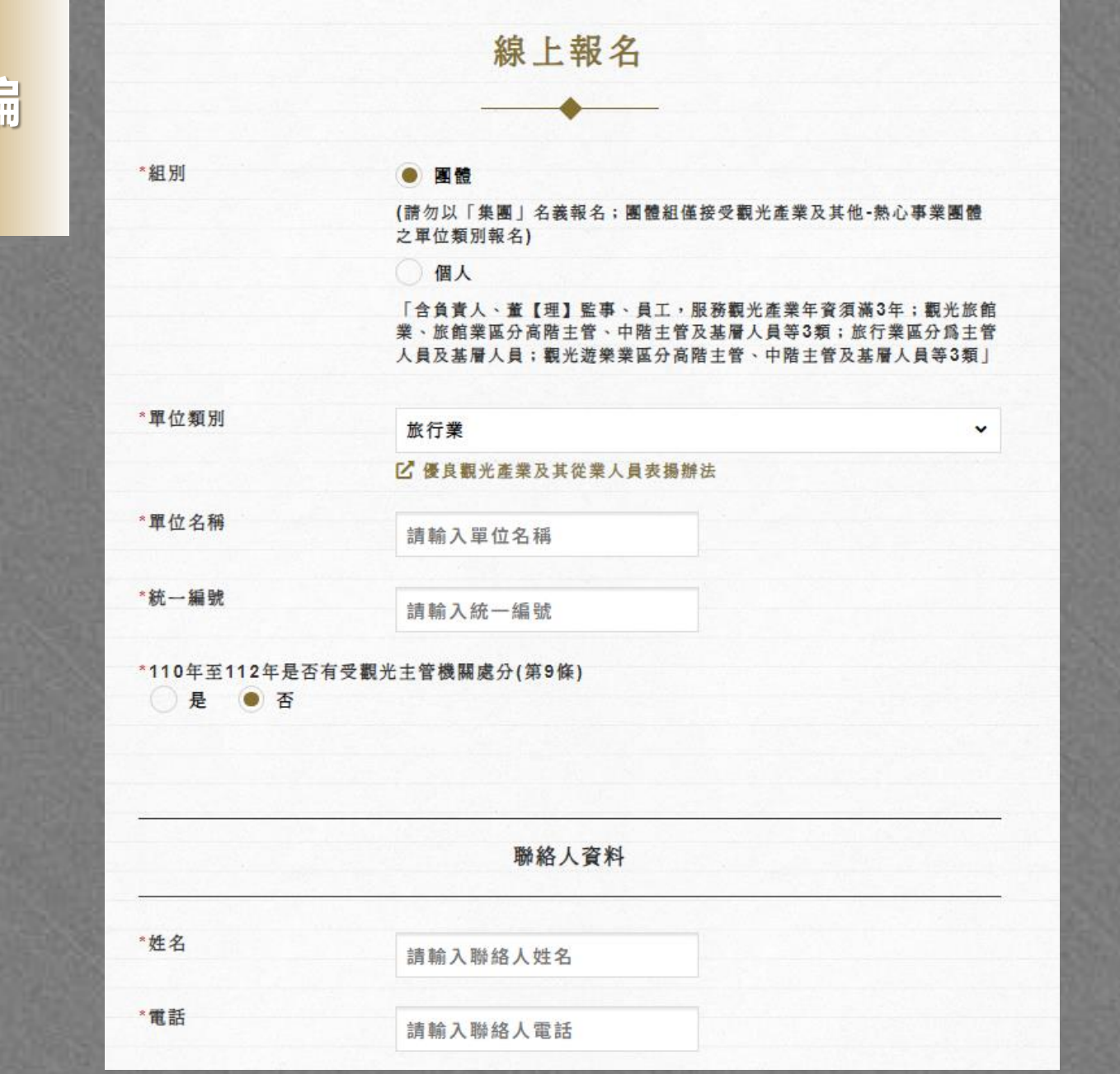

| 1-2. 若為個人,請於報名時<br>上傳個人照一張       |        | 線上報名                                                                                                    |
|----------------------------------|--------|----------------------------------------------------------------------------------------------------|
| 並填寫基本資料                          | *組別    |                                                                                                    |
|                                  |        | (請勿以「集團」名義報名;團體組僅接受觀光產業及其他-熱心事業團體<br>之單位類別報名)                                                               |
|                                  |        | • 個人                                                                                                    |
|                                  |        | 「含負責人、董【理】監事、員工,服務觀光產業年資須滿3年;觀光旅館<br>業、旅館業區分高階主管、中階主管及基層人員等3類;旅行業區分爲主管<br>人員及基層人員;觀光遊樂業區分高階主管、中階主管及基層人員等3類」 |
|                                  | *單位類別  | 請選擇                                                                                                    |
|                                  |        | ☑ 優良觀光產業及其從業人員表揚辦法                                                                                          |
|                                  | *單位名稱  | 請輸入單位名稱                                                                                                    |
|                                  | *職稱    | 請先選擇單位類別                                                                                                    |
| *出生在目日                           |        | (請輸入詳細職銜)                                                                                                   |
|                                  |        | ☑ 職稱分類參照表                                                                                                   |
| *111年至113年是否有受觀光主管機關處分(第9條)      | *現職年資  |                                                                                                    |
|                                  | *本業年資  |                                                                                                    |
| * 候選對聚照片<br>上傳照片檔一張:上傳清晰之個人正面照一張 | *姓名    | 請輸入姓名                                                                                                    |
| 檔案上傳                             | *身分證字號 | 請輸入身分證字號                                                                                                    |
|                                  | *出生年月日 |                                                                                                    |

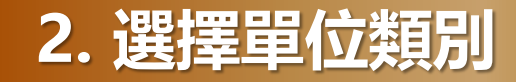

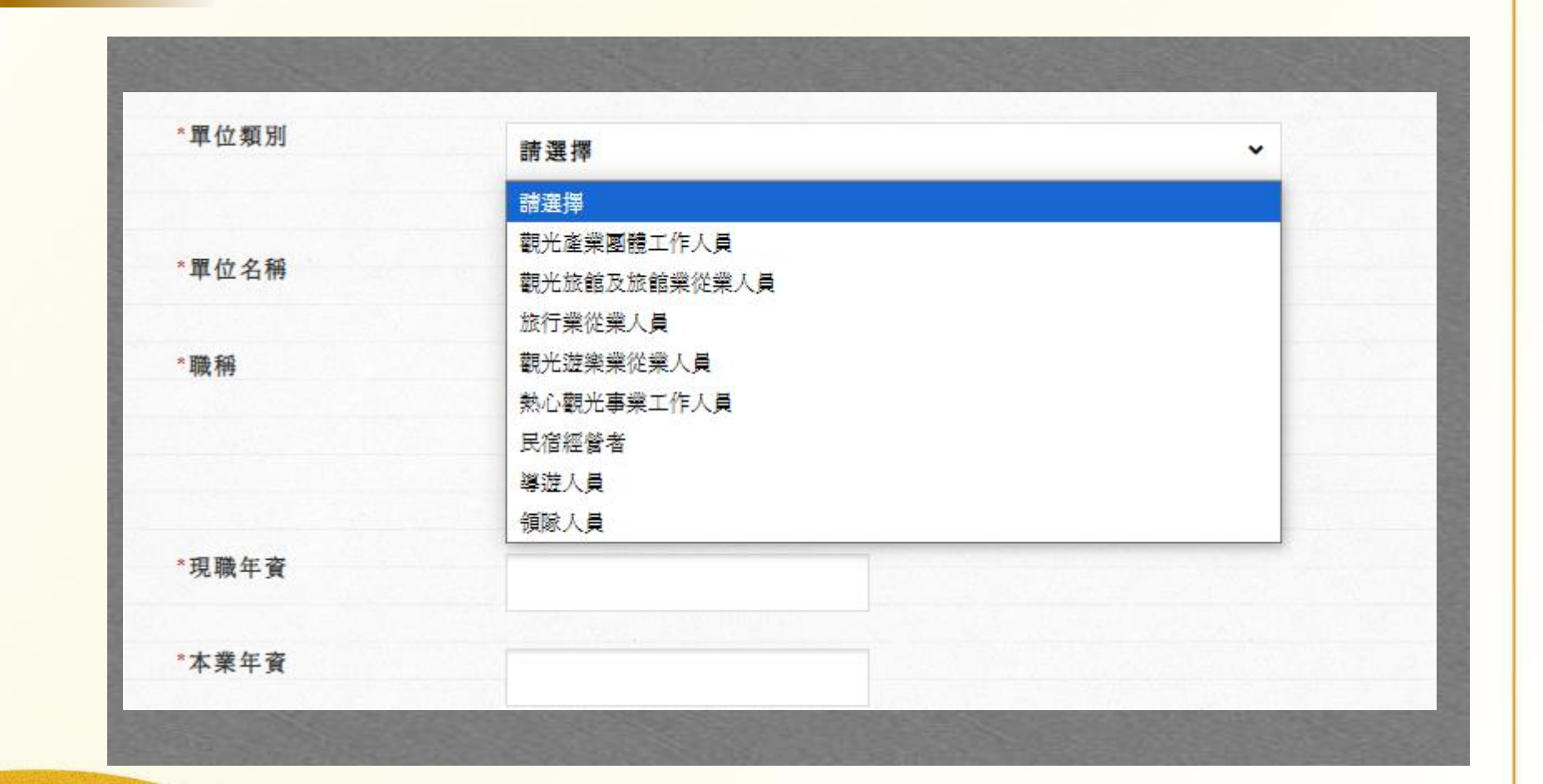

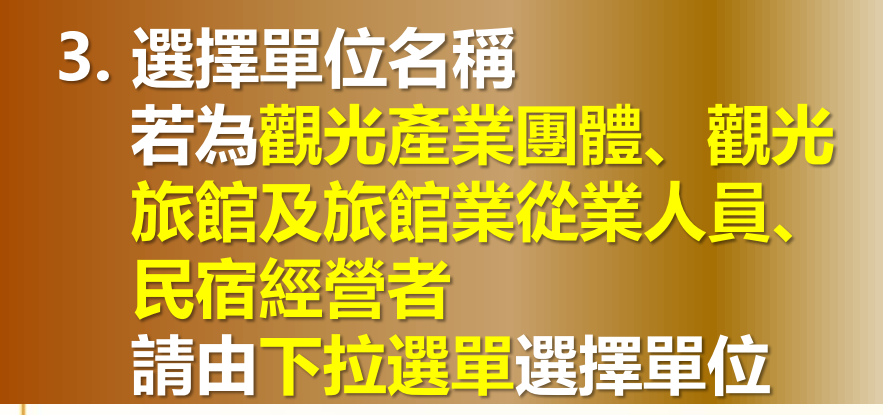

| *單位名稱 | 臺北市       | ~ |
|-------|-----------|---|
|       | 100 中正區   |   |
|       | 請輸入關鍵字/證號 |   |
|       | 「「「「」」    |   |
|       | 請選擇       |   |

|               | · 請選擇                     | <u>^</u> |
|---------------|---------------------------|----------|
|               | 台北凱撒大飯店                   |          |
|               | 台北寒舍喜來登大飯店                |          |
|               | 承攜行旅台北台大館                 |          |
| *組別           | 玩行旅 台北館                   |          |
|               | 雀客旅館台北站前                  |          |
|               | 白色空間設計旅店                  |          |
|               | 天使靑旅                      |          |
|               | 金財神旅館                     |          |
|               | 109 Hostel Taipei 台北109南旅 |          |
|               | 旅樂序精品旅館三館                 |          |
|               | 悦來旅館                      |          |
| *單位類別         | 台北星辰旅館                    |          |
|               | 旅樂序精品旅館                   |          |
|               | 苓旅站前                      |          |
| □查無資料,手動輸入單位名 | 富逸旅趣-北車開封館                |          |
|               | 台北天晴旅店                    |          |
| *單位名稱         | 卡夫人背包客棧                   |          |
|               | 靈愛旅店                      |          |
|               | 旅家雅舍                      |          |
|               | 瑞桑德旅店 北車館                 |          |
|               | 果芒驛站旅店                    |          |
|               | ence a                    | •        |
|               | 請選擇                       |          |

## 3-1. 若為觀光產業團體 以中華民國觀光旅館商 業同業公會為例 請搜尋「關鍵字」 不在名單內請來電工作小組

| 請選擇縣市  | ~        |
|--------|----------|
| 請選擇鄕鎭  |          |
| 觀光旅館   |          |
|        | 。<br>    |
| 請選擇    | A        |
| 請選擇    |          |
| 高雄市觀光旅 | 館商業同業公會  |
| 中華民國觀光 | 旅館商業同業公會 |
| 花蓮縣觀光旅 | 館商業同業公會  |
| 台中市觀光旅 | 館商業同業公會  |

|            | 線上報名                                                                               |              |
|------------|------------------------------------------------------------------------------------|--------------|
|            |                                                                                    |              |
| I          | <ul> <li>團體</li> </ul>                                                             |              |
|            | (請勿以「集團」名義報名;團體組僅接受觀光;<br>團體之單位類別報名)                                               | 產業及其他-熱心事業   |
|            | () 個人                                                                              |              |
|            | 「含負責人、董【理】監事、員工,服務觀光產<br>旅館業、旅館業區分高階主管、中階主管及基層<br>分爲主管人員及基層人員;觀光遊樂業區分高階<br>層人員等3類」 | 5 業年資須滿3年;觀光 |
| 頁別         | 觀光產業團體                                                                             | ~            |
|            | <b>忆 優良觀光產業及其從業人員表揚辦法</b>                                                          |              |
| 名稱         | 請選擇縣市                                                                              | •            |
|            | 請選擇鄉鎭                                                                              |              |
|            | 觀光旅館                                                                               |              |
|            | 搜尋                                                                                 |              |
|            | 請選擇                                                                                | *            |
| 編號         | 前选择                                                                                |              |
|            | 尚雄巾観光旅館陶美回美公會                                                                      |              |
| 年至113年是否有受 | 甲華氏國觀 乙                                                                            |              |
| 是 🖲 否      | 1.2是林敬儿瓜田四米四米公司<br>台中市觀光旅館商業同業公會                                                   |              |
|            |                                                                                    |              |

3-2. 若為觀光旅館及旅館業從業人員 以捷絲旅台北西門町店為例 請搜尋「<mark>關鍵字」</mark> 此名單來自<u>旅</u>宿網登記名稱

|   | 觀光旅館及旅館      | 業          | ~ |
|---|--------------|------------|---|
|   | [] 優良觀光產業]   | 及其從業人員表揚辦法 |   |
|   | 請選擇縣市        |            | • |
|   | <b>請選擇鄕鎭</b> |            |   |
|   | 捷絲旅          |            |   |
|   |              | 搜尋         |   |
|   | 請選擇          |            |   |
|   | 請選擇          |            |   |
|   | 捷絲旅 台南虎      | 館          |   |
|   | 捷絲旅西門町店      |            |   |
| 光 | 捷絲旅台北三重      | 館          |   |
|   | 捷絲旅高雄中正      | <b>館</b>   |   |
|   | 捷絲旅高雄站前      | 館          |   |

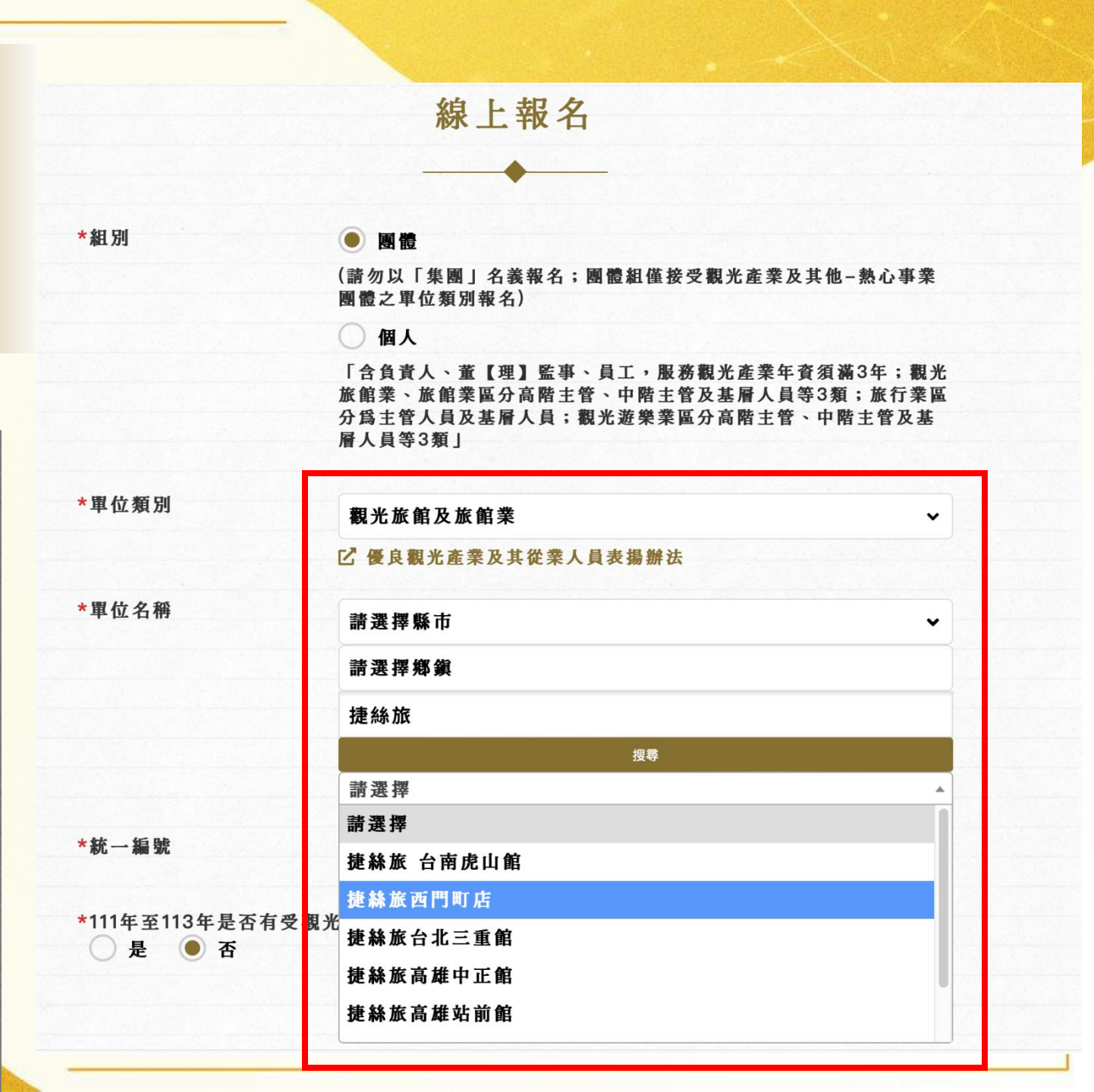

## 3-3. 若為民宿經營者 以緩慢民宿為例 請搜尋「<mark>關鍵</mark>字」 此名單來自<u>旅宿網</u>登記名稱

| 民宿經營者           | ~              |  |
|-----------------|----------------|--|
| <b>忆 優良觀光產業</b> | 及其從業人員表揚辦法     |  |
| 請選擇縣市           | ~              |  |
| 請選擇鄉鎭           |                |  |
| 緩慢              |                |  |
|                 | 搜尋             |  |
| 請選擇             | <u>ـ</u>       |  |
| 請選擇             |                |  |
| 緩慢民宿            |                |  |
| 緩慢石梯坪民宿         | 1              |  |
| 簡單緩慢渡假民         | <sup>1</sup> 宿 |  |

線上報名

(請勿以「集團」名義報名;團體組僅接受觀光產業及其他-熱心事業 團體之單位類別報名)

### ● 個人

○ 團體

\*組別

\*單位類別

\*單位名稱

\*職稱

「含負責人、董【理】監事、員工,服務觀光產業年資須滿3年;觀光 旅館業、旅館業區分高階主管、中階主管及基層人員等3類;旅行業區 分爲主管人員及基層人員;觀光遊樂業區分高階主管、中階主管及基 層人員等3類」

| <b>》優良觀光產業及其從業人員表揚辦法</b> |   |
|--------------------------|---|
| 請選擇縣市                    | ~ |
| 請選擇鄕鎭                    |   |
| 緩慢                       |   |
|                          |   |
| 請選擇                      |   |
| 請選擇                      |   |
| 緩慢民宿                     |   |
| 緩慢石梯坪民宿                  |   |
| 晚期终境并但已空                 |   |

## 4. 選擇個人職稱, 並填寫詳細頭銜

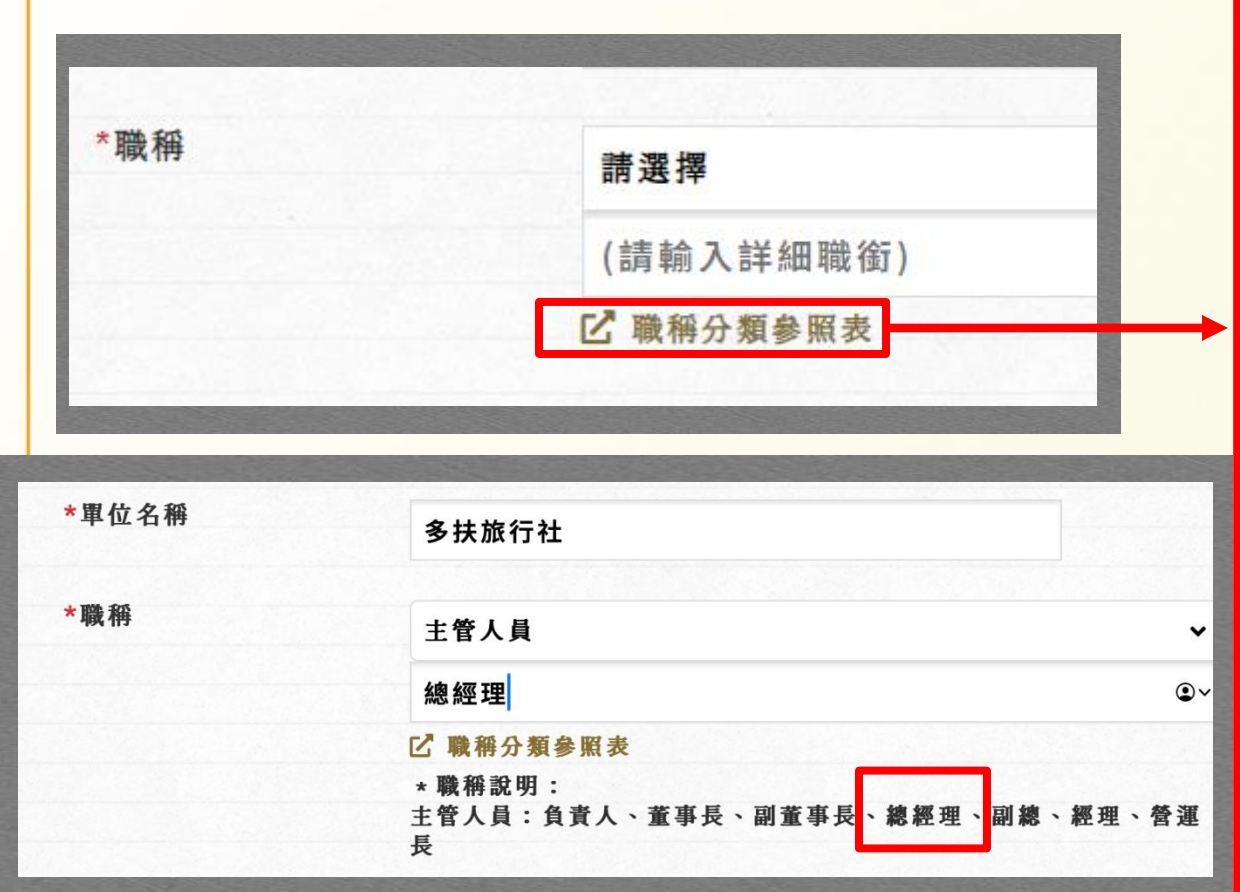

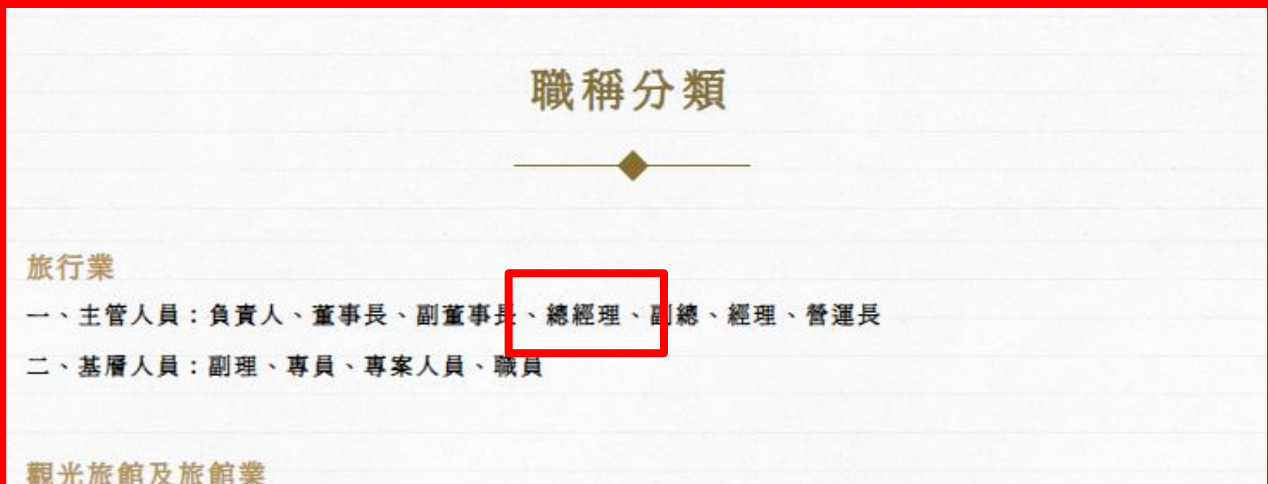

一、高階主管:負責人、董事長、副董事長、總經理、副總經理、總監、副總監、執行長、營運長
 二、中階主管:協理、部門總監、行政總主廚、行政主廚、經理
 三、基層主管:裏理、副理、課長、組長、主任、執行祕書、工程師、主廚、副主廚
 四、基層人員:會計員、職員、業務員、管理員、房務整理員、資深理務員、稽查員、領檯、領班、
 按線生、服務生、資深技術員、鍋爐人員、師傅、調酒師、廚師

### 觀光遊樂業

一、高階主管:總裁、董事長、執行長、副執行長、營運長、副營運長、總經理、副總經理、園長、總監。
 二、中階主管:協理、副協理、經理、副理、處長、課長、技術長、主廚、副主廚、組長。
 三、基層人員:領班、管理(專員)、廚師、獸醫師、勞安師、護士、救生員、服務員。

熱心觀光事業

非屬前列觀光產業之熱心事業團體或個人

## 5. 聯絡人資料請填寫可收到Email之信箱

|        | 聯絡人資料                        |                |   |
|--------|------------------------------|----------------|---|
| *姓名    | 請輸入聯絡人姓名                     |                |   |
| *電話    | <b>請輸入聯絡人雷</b> 話             |                |   |
| 傳眞     |                              |                |   |
| *Emoil | 請輸入傳具號碼                      |                |   |
| ~Email | 請輸入Email<br>報名表填寫完成後,會寄一組報名確 | 認碼,便於日後補件及查詢功能 |   |
| *縣市、鄉鎭 | 請選擇縣市 ~                      | 請選擇鄉鎭          | , |
| *通訊地址  | · ㅋ ㅋ 그 · ㅈ ·ㅋ -ㅂ -ㅣ         |                |   |

### 6. 按送出報名表即可報名成功

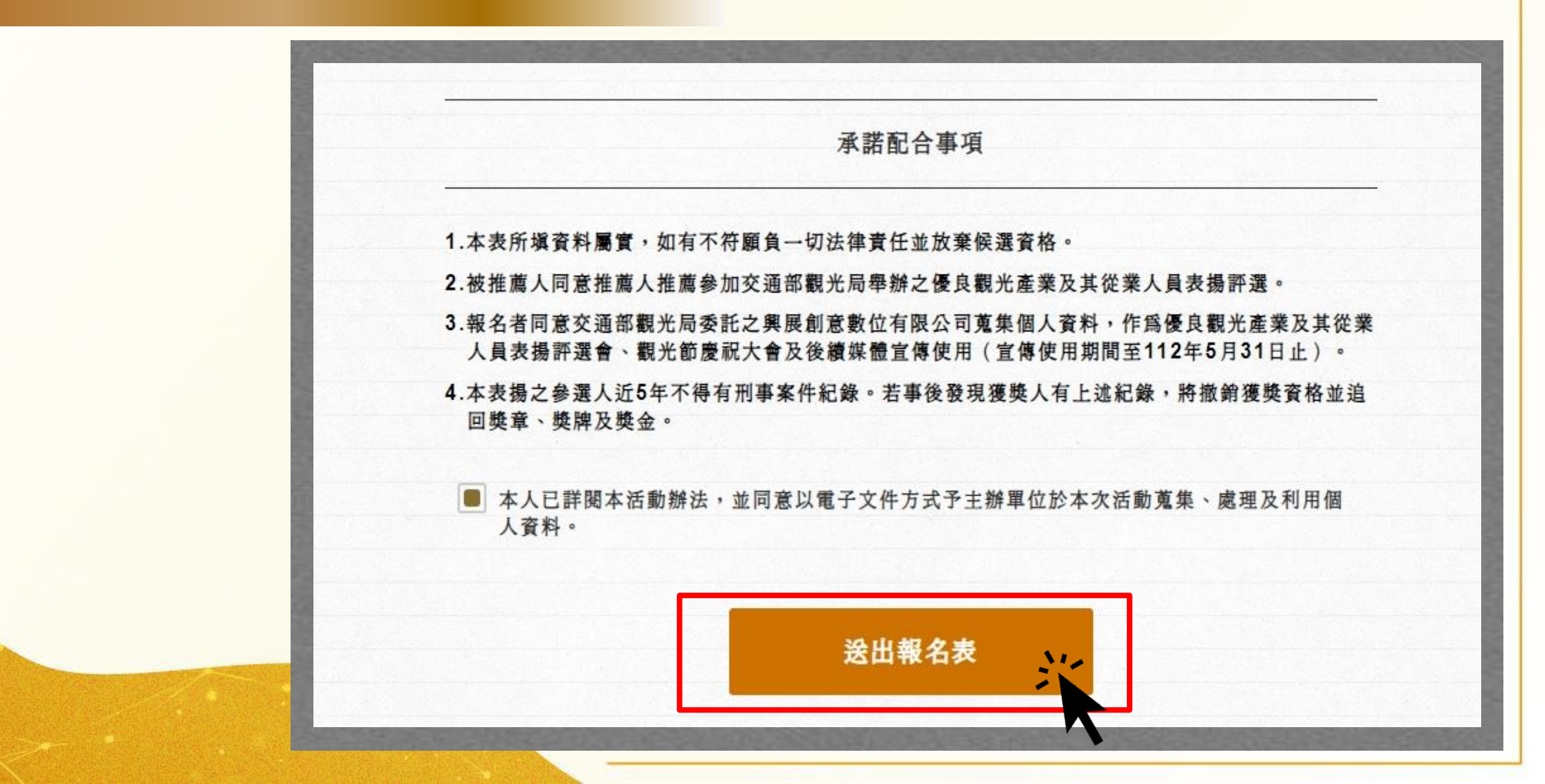

## 7. 「報名序號」 「上傳檔案登入碼」

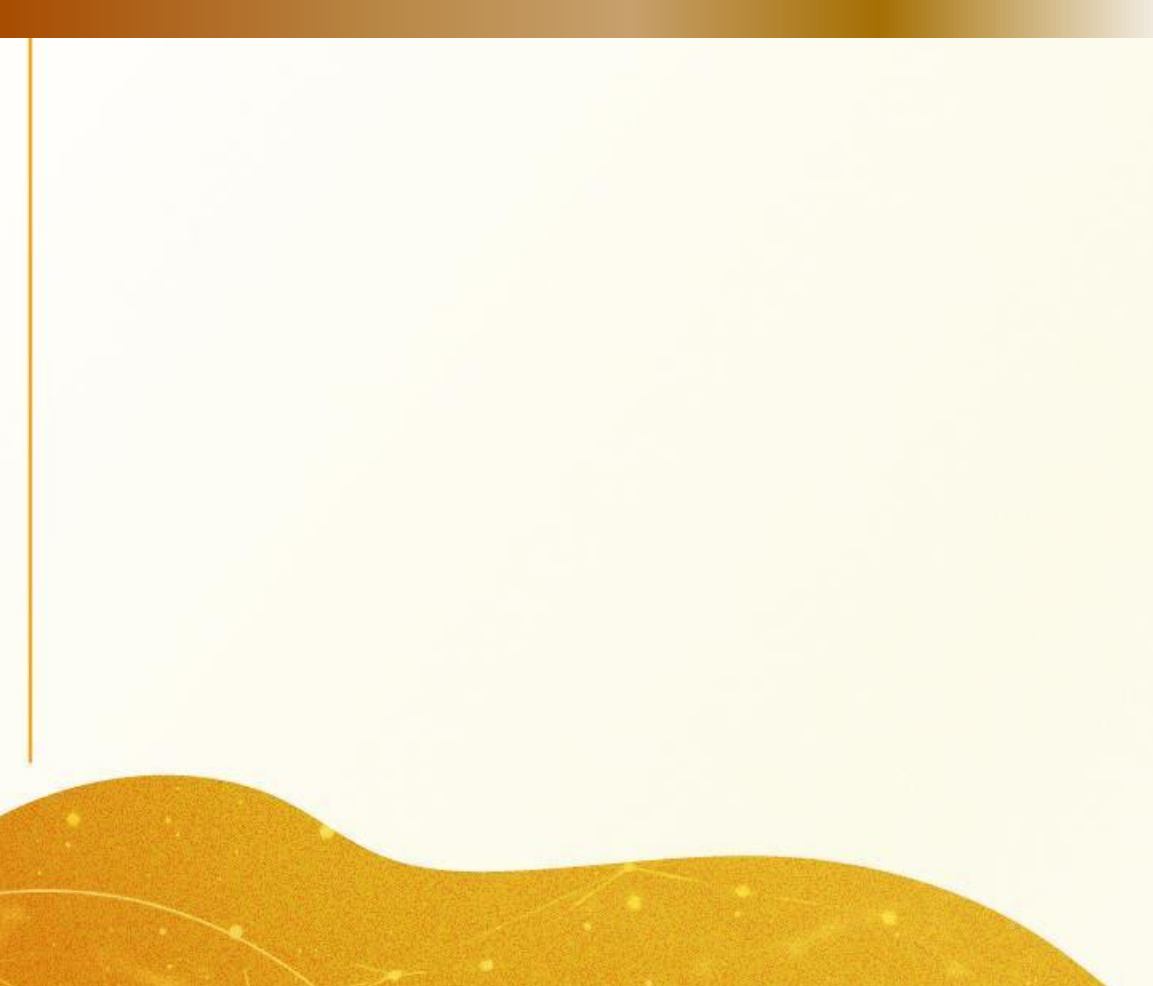

| 報名完成                                                                                         |
|----------------------------------------------------------------------------------------------|
| • • • • • • • • • • • • • • • • • • •                                                        |
| 您的報名序號:C01P0278<br>您的上傳檔案登入碼:17337950                                                        |
| 感謝您完成線上報名表的填寫<br>我們已寄送報名確認函至聯絡人信箱(edwardchang@kingspread.com.tw)中,您可至信<br>箱查詢,若未收到確認函請與我們聯絡。 |
| 聯絡電話:+886-2-2392-8599#26<br>聯絡時間:週一至週五10:00至12:00 14:00至17:00<br>信箱:ttga@kingspread.com.tw   |
| 線上報名完成後,仍需上傳下列參賽資料:                                                                          |
| 1.臺灣觀光具體事讀或成效                                                                                |
| 2. 觀光防疫或觀光創新作為具體事蹟或成效                                                                        |
| 3.事蹟照片(請精選至多12張)                                                                             |
| 4.職場照片5張                                                                                     |
| 5.工作年資證明文件PDF檔或圖檔                                                                            |
| 6.推薦函PDF檔                                                                                    |
| 文件下載                                                                                         |
| ▲推薦函下載(pdf)<br>▲推薦函下載(docx)                                                                  |
|                                                                                              |
|                                                                                              |
|                                                                                              |
|                                                                                              |

繼續上傳文件

之後再補件

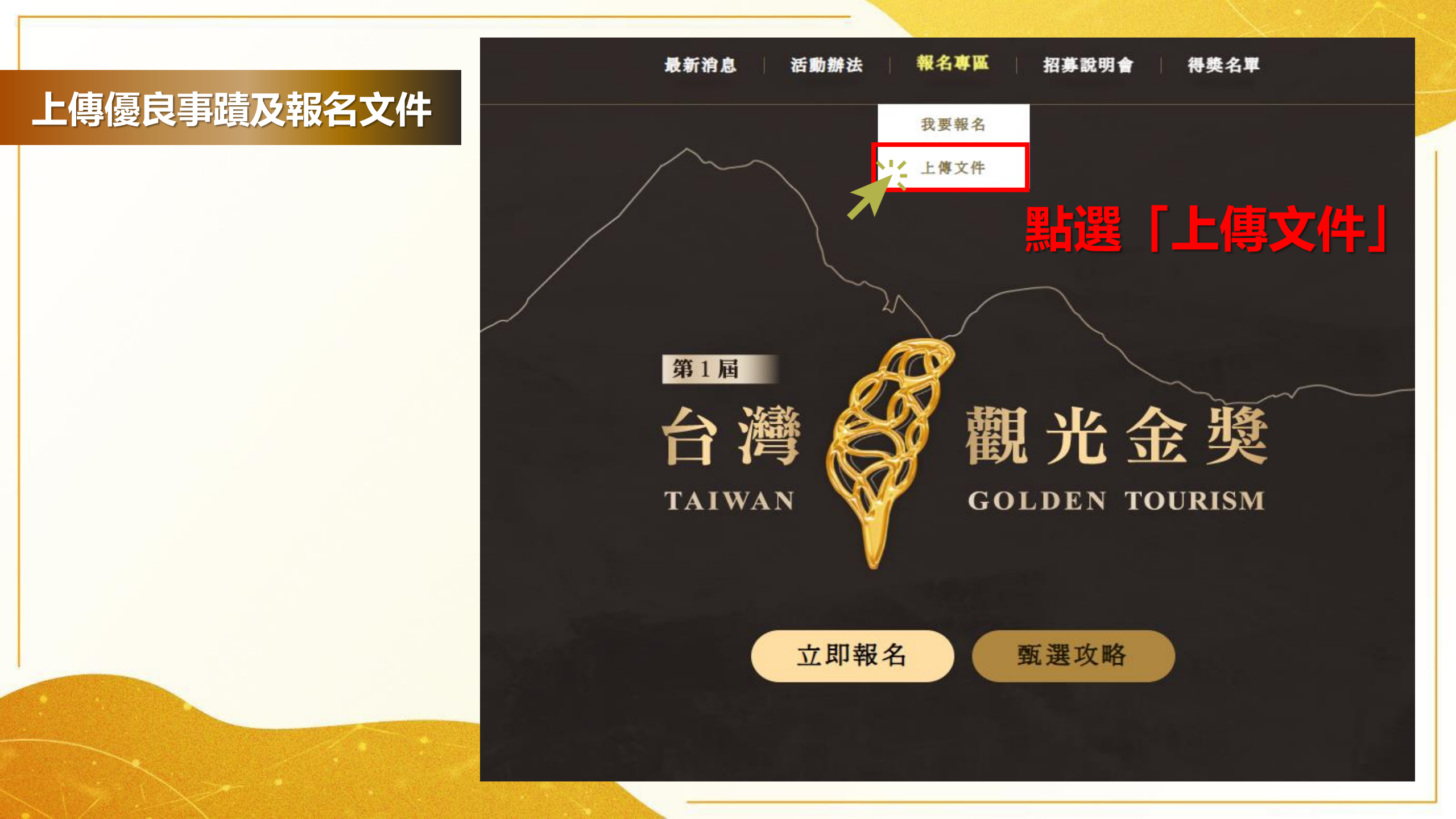

## 如何開始上傳優良事蹟及附件?

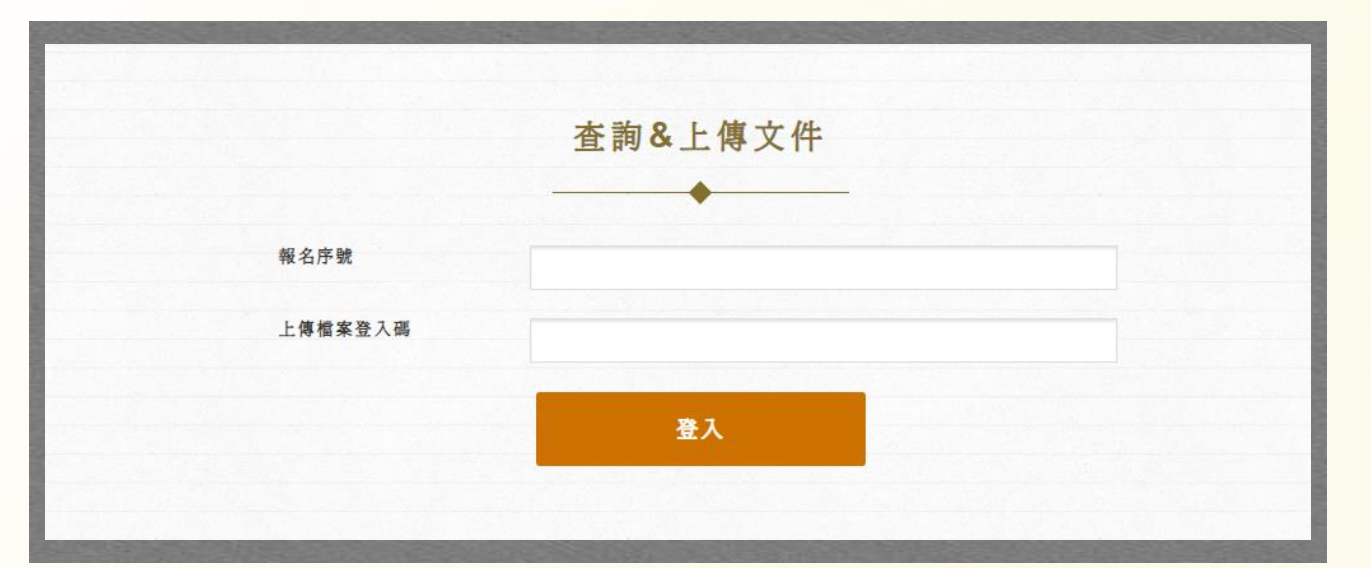

## 線上報名完成後,即獲得 「報名序號」 「上傳檔案登入碼」 以利後續上傳資料更順利

忘記序號和登入碼怎麼辦!!! 可以直接至當初填寫之Email查看喔!

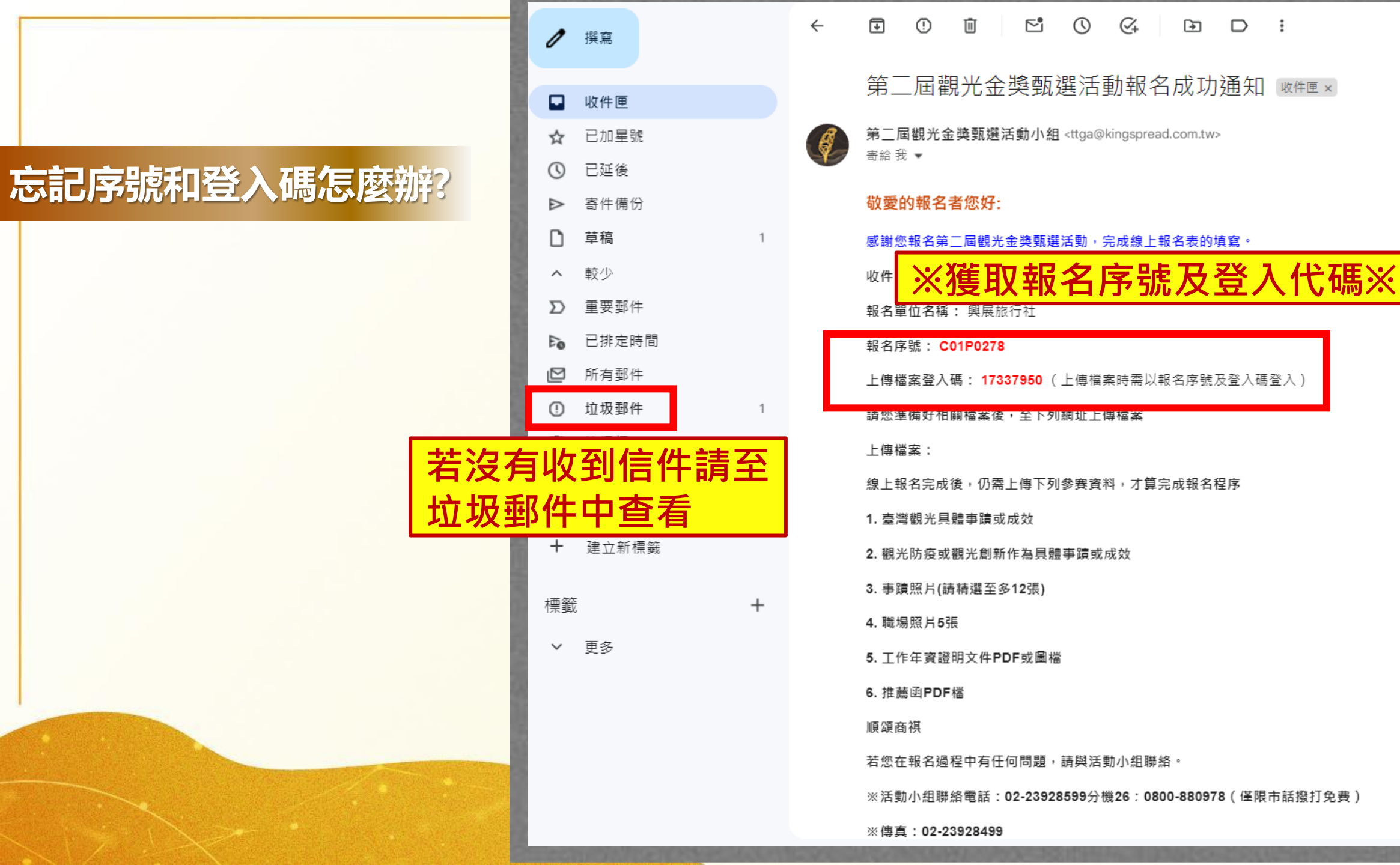

## 條列說明近三年(111-113) 觀光優良事蹟

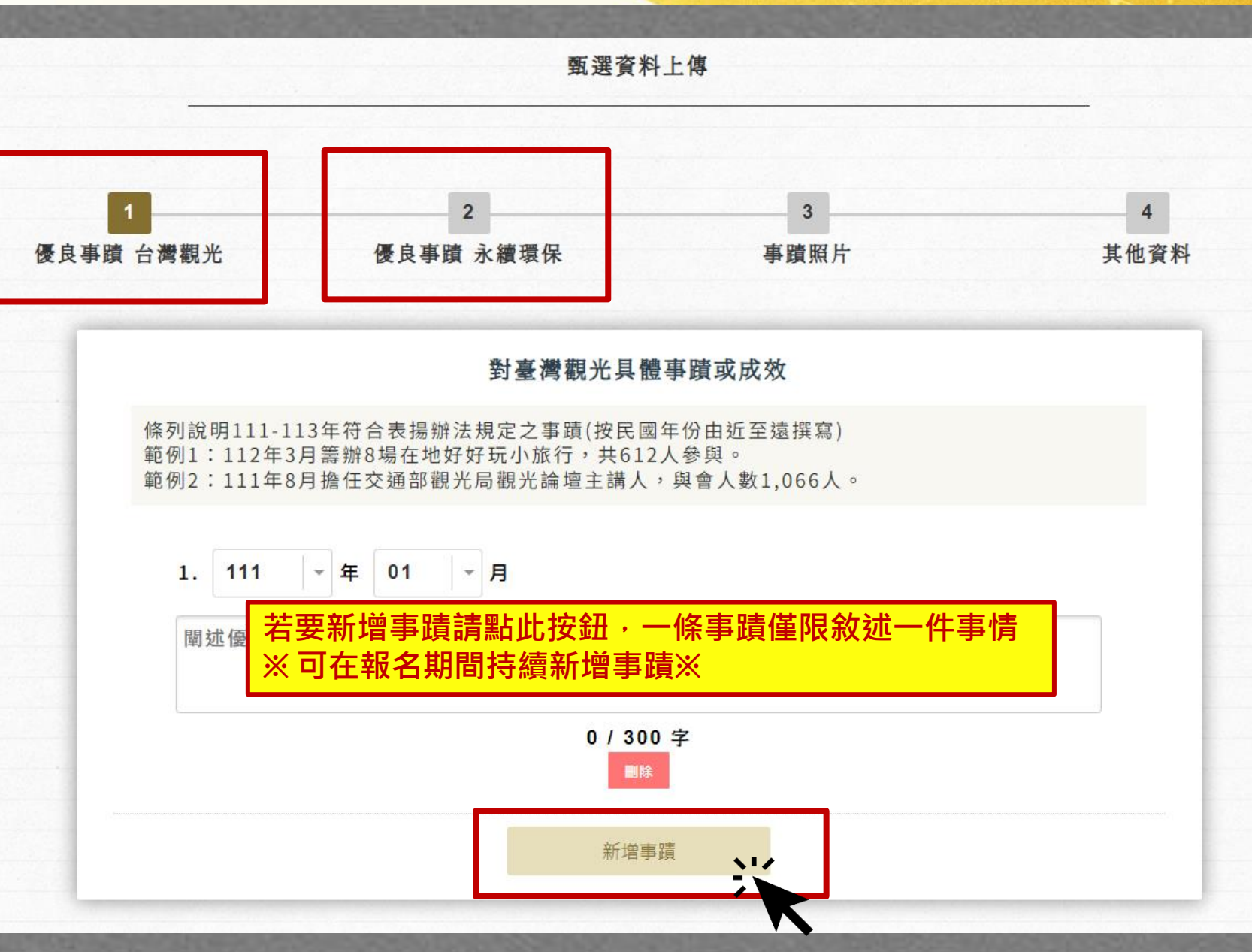

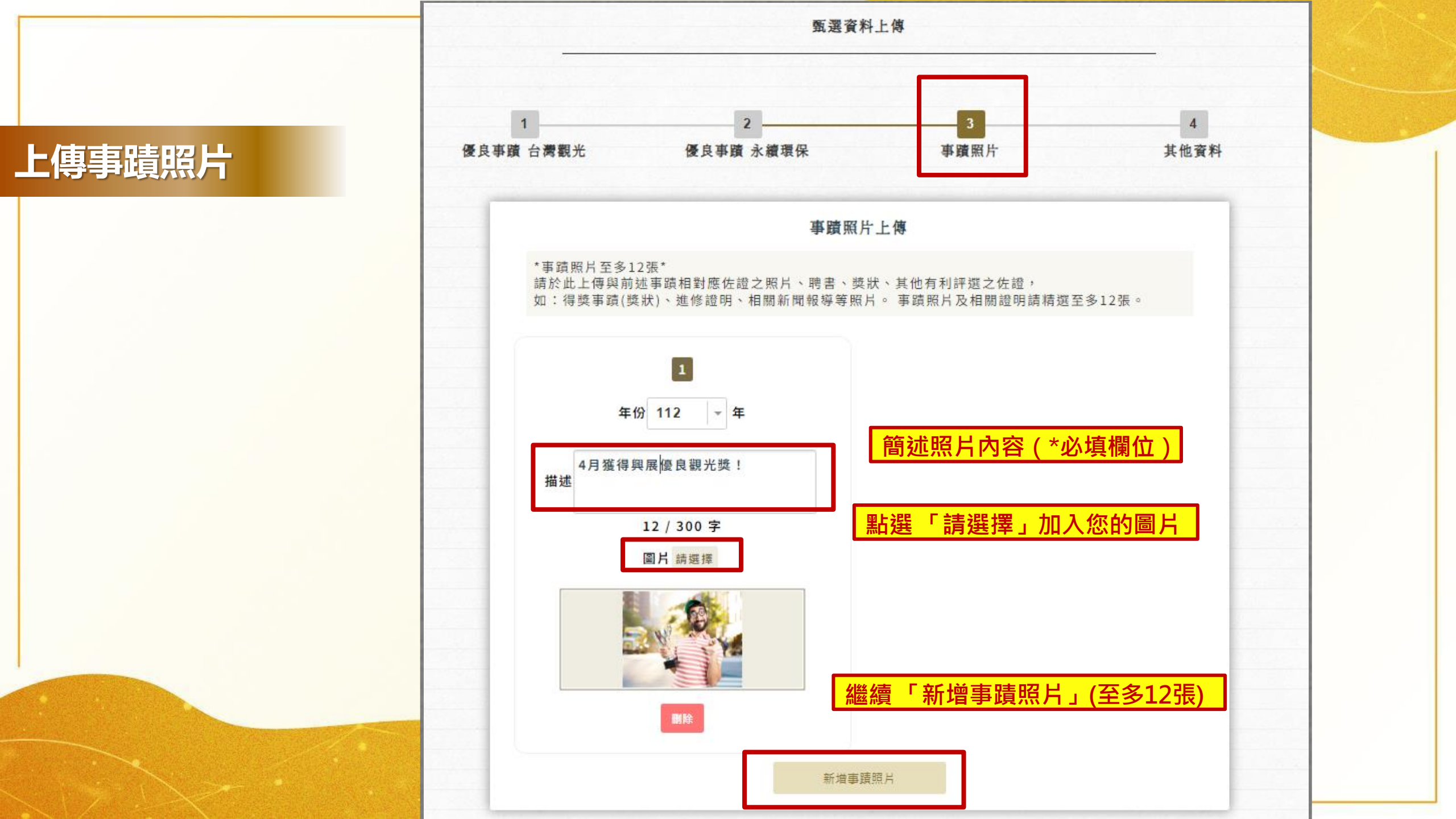

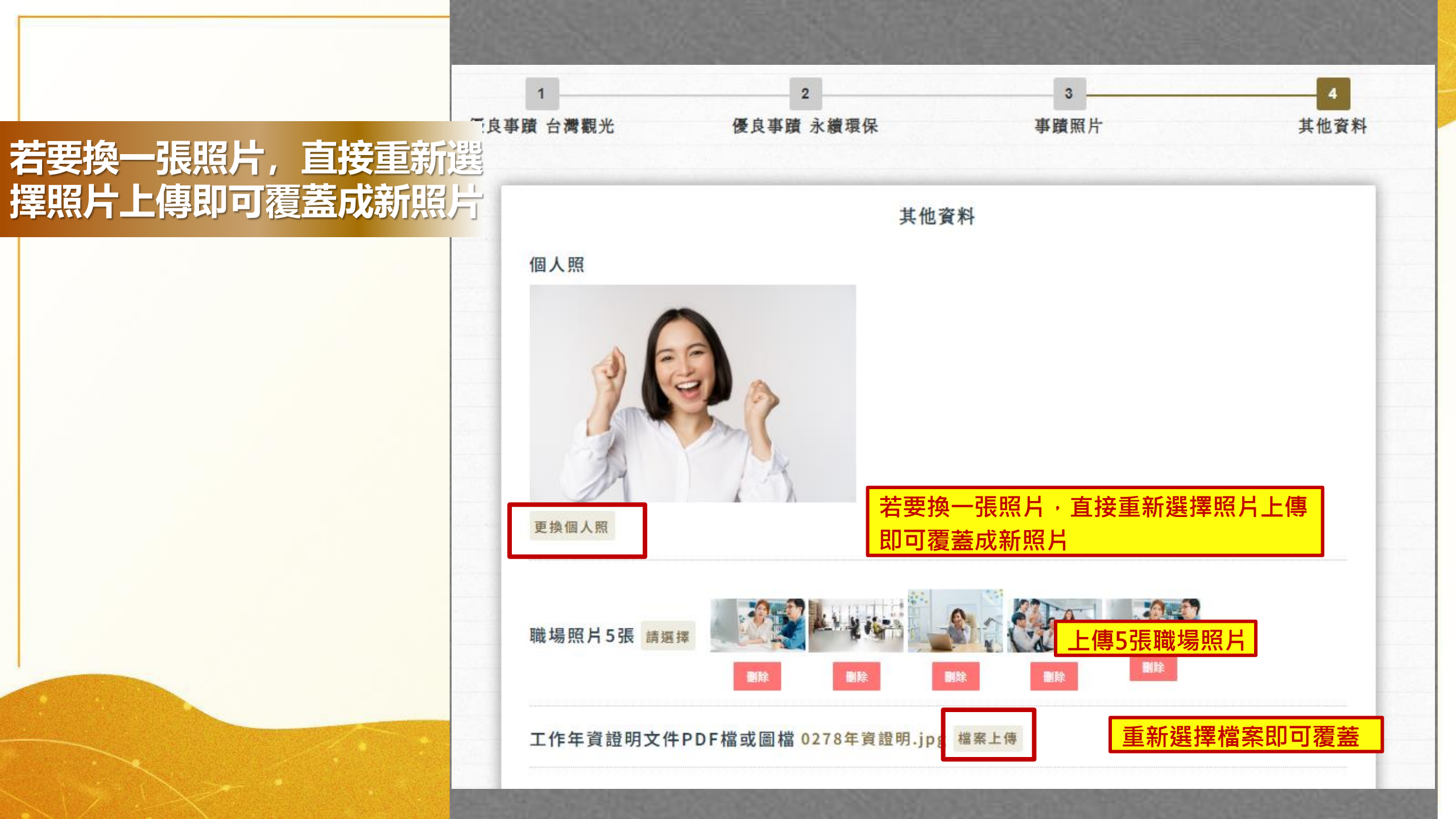

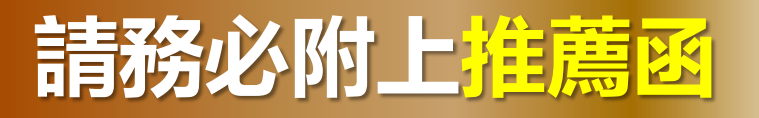

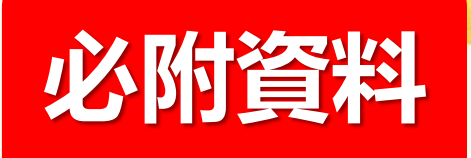

上傳文件

2025 第2 屆台灣觀光金獎

推薦函

| 推薦理由<br>推薦理由<br>推薦單位<br>(推薦人)                                                                                       | 被推薦對象         |                                                             |
|----------------------------------------------------------------------------------------------------|---------------|-------------------------------------------------------------|
| <ul> <li>單位名稱:</li> <li>推薦人姓名:(請蓋單位印鑑或推薦人簽名)</li> <li>推薦人)</li> <li>攤絡人:</li> <li>聯絡電話:</li> <li>F-MAIL:</li> </ul> | 推薦理由          |                                                             |
|                                                                                                    | 推薦單位<br>(推薦人) | 單位名稱:<br>推薦人姓名:(請蓋單位印鑑或推薦人簽名)<br>聯 絡 人:<br>聯絡電話:<br>E-MAIL: |

1

上傳推薦函PDF 如有多個推薦函請彙整成一個檔案上傳.PDF 推薦函.pdf 檔案上傳

推薦單位 如有多個推薦單位,請以分號;隔開

興展旅行社 王曉明 總監;皇家觀光協會;海邊旅行公會

影片自我介紹 以3分鐘為限,自由提供,YOUTUBE影片連結 或 雲端載點

影片連結 或 雲端載點(非必填)

<mark>填寫完畢·點「上傳文件」</mark>

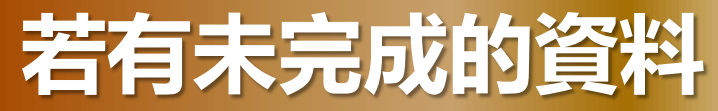

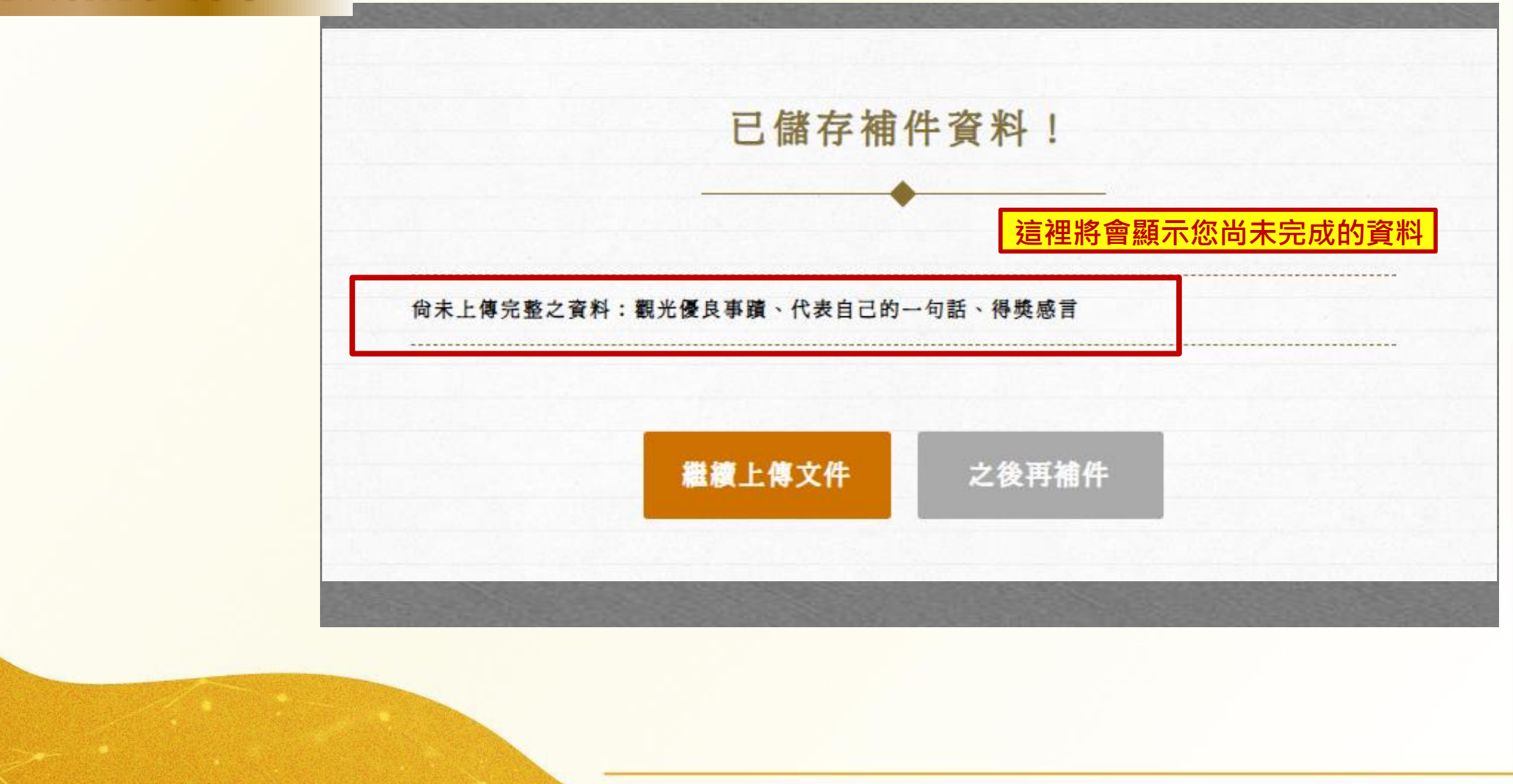

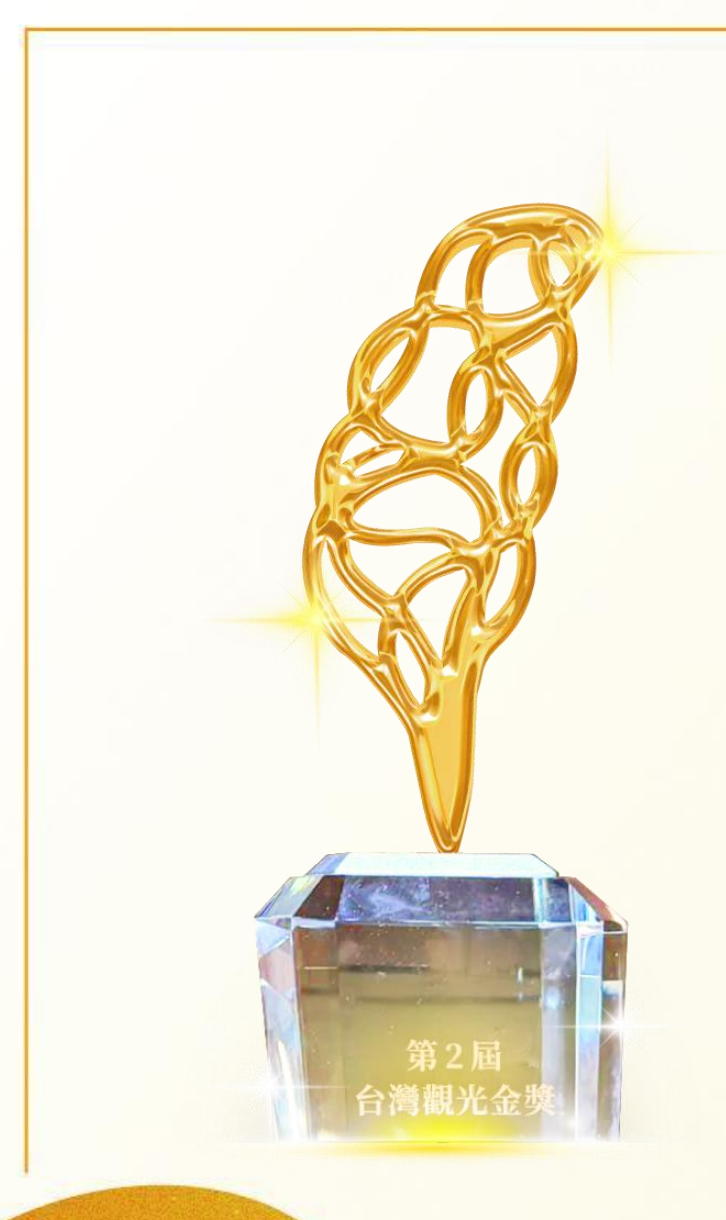

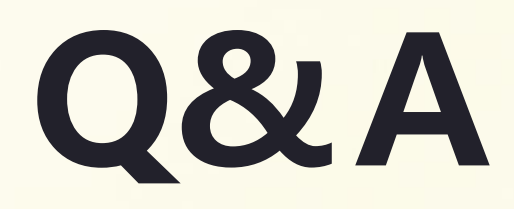

## 問答時間

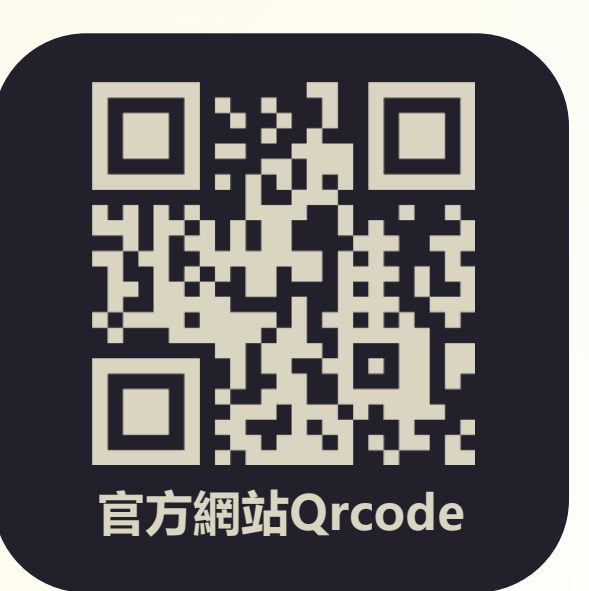

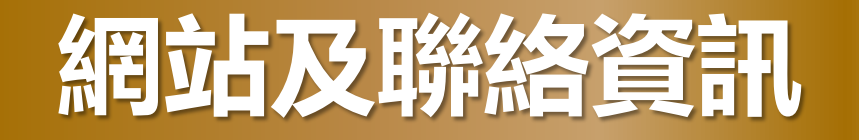

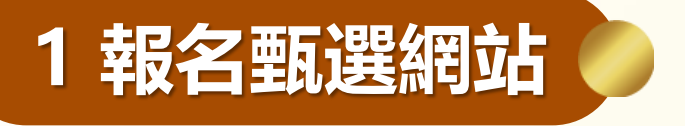

https://www.ttga.com.tw/

(02)2392-8599分機26

免費市話撥打: 0800-880978

傳真: (02)2392-8499

E-mail: ttga@kingspread.com.tw

LINE@: @906pzkmv

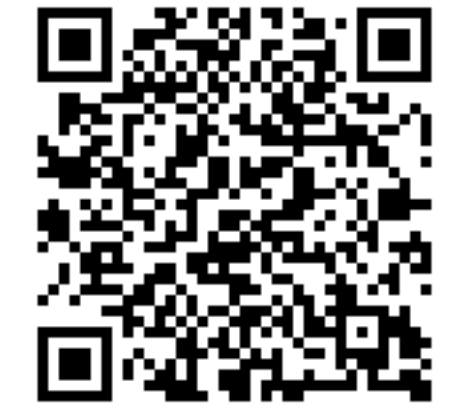

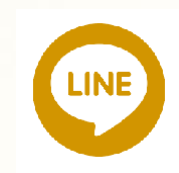

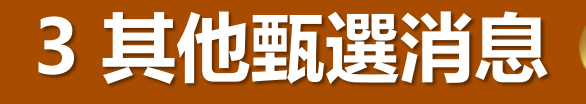

2 甄選活動小組

其他相關訊息將不定時公佈於徵選網站,

以網站更新資訊為主